# **Guide pratique** Les inscriptions avec sorties

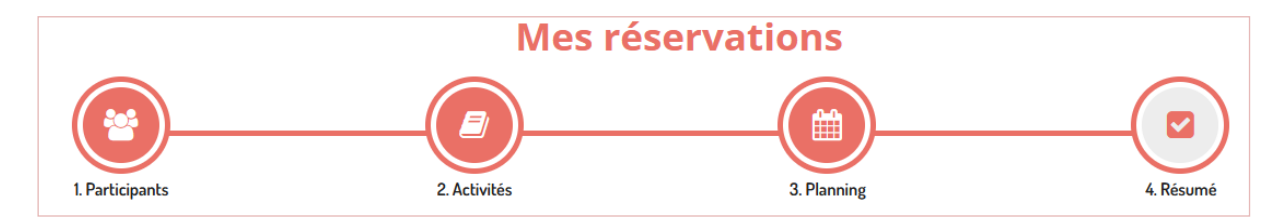

Les inscriptions se font en 4 étapes, il est important de valider toutes les étapes jusqu'au bout afin de valider l'inscription.

### 1- Les participants

Choisissez le ou les enfant(s) concerné(s) en cliquant sur leur nom et cliquez sur

### 2- Activités

Vous avez le choix entre les différentes activités auxquelles votre enfant a accès.

| Sélectionner les activités                                                                                 | <ul> <li>Retour</li> </ul> | Suivant • |
|----------------------------------------------------------------------------------------------------|----------------------------|-----------|
| Cliquez sur les activités que vous sounaitez reserver ou annuier                                           |                            |           |
| Cliquer sur une catégorie pour afficher/masquer les activités concernées                                   |                            |           |
| LHERM ALSH MATER LHERM MERC ELEM LHERM MERC MATER LHERM SORTIE MATER STE FOY ALAE MATER STE FOY ALSH MATER | 2                          |           |
| STE FOY MERC MATER STE FOY SORTIE ELEM STE FOY SORTIE MATER                                                |                            |           |
| • Veuillez sélectionner une catégorie pour afficher les activités associées                                |                            |           |
|                                                                                                    |                            |           |

Sélectionnez celle où vous souhaitez faire une inscription, ainsi que l'activité sortie correspondant. Deux petits encarts vont alors s'ouvrir avec le détail des horaires et des dates disponibles. En cliquant dessus, ils vont devenir verts, cliquez sur suivant

| Sélectionner les activités                                                                                                    | ∢Retour Suivant ► |
|----------------------------------------------------------------------------------------------------|-------------------|
| Cliquez sur les activités que vous souhaitez réserver ou annuler                                                                                    |                   |
| • Cliquer sur une catégorie pour afficher/masquer les activités concernées                                                                          |                   |
| LHERM ALSH MATER LHERM MERC ELEM LHERM MERC MATER LHERM SORTIE MATER STE FOY ALAE MATER STE FOY ALSH MATER                                          | र                 |
| STE FOY MERC MATER STE FOY SORTIE ELEM STE FOY SORTIE MATER                                                                                         | -                 |
| C       LHERM SORTIE MATER 2022         (m)       23/08/2022 - 23/08/2022         (O)       De 00h00 à 00h00             (O)       De 00h00 à 00h00 |                   |

Par exemple pour un enfant de Lherm en maternelle :

Cliquer sur LHERM ALSH MATER **ET** LHERM SORTIE MATER

### 3- Les dates

Descendez en bas de page pour accéder au calendrier de « Réservation ponctuelle »

Vous pouvez ensuite choisir les dates sur le calendrier, qui affichera alors un petit panier lorsqu'elles seront sélectionnées.

Cliquez sur **Suivant** pour accéder au panier.

| Réservation ponctuelle<br>Visualiser mon calendrier<br>Vous pouvez visualiser votre calendrier mois par mois et le contrôler, mais aussi a<br>bleues (inscrit), vertes (en attente), oranges (demande de modification), roses (der | apporter d' | <u>les m</u><br>annu | nodifie<br>lation | catior<br>1) ou l | <u>ns en c</u><br>blanch | <u>liquan</u> t<br>es (disj | <u>sur l</u> | <u>es zo</u><br>le) | nes d    | le coi   | uleurs   | 5        |          |          |          |          |          |          |          |          |          |          |          |          |
|----------------------------------------------------------------------------------------------------|-------------|----------------------|-------------------|-------------------|--------------------------|-----------------------------|--------------|---------------------|----------|----------|----------|----------|----------|----------|----------|----------|----------|----------|----------|----------|----------|----------|----------|----------|
| juillet 2022                                                                                                    |             |                      |                   |                   |                          |                             |              |                     |          |          |          |          |          |          |          |          |          |          |          |          |          |          |          |          |
|                                                                                                    | S           | em. 2                | 7                 |                   |                          | Se                          | m. 28        | 5                   |          |          |          |          | Se       | m. 29    | )        |          |          |          |          | Se       | m. 30    |          |          |          |
| NOM DE VOTRE ENFANT                                                                                                    | ve<br>08    | sa<br>09             | di<br>10          | lu<br>11          | ma<br>12                 | me<br>13                    | je<br>14     | ve<br>15            | sa<br>16 | di<br>17 | lu<br>18 | ma<br>19 | me<br>20 | je<br>21 | ve<br>22 | sa<br>23 | di<br>24 | lu<br>25 | ma<br>26 | me<br>27 | je<br>28 | ve<br>29 | sa<br>30 | di<br>31 |
| LHERM SORTIE MATER 2022<br>23/08/2022 - 23/08/2022                                                                                                    |             |                      |                   |                   |                          |                             |              |                     |          |          |          |          |          |          |          |          |          |          |          |          |          |          |          |          |
| LHERM VACANCES MATERNELLE JOURNEE     08/07/2022 - 3//08/2022                                                                                                    |             |                      |                   |                   |                          |                             |              |                     |          |          |          |          |          |          |          |          |          |          |          |          |          |          |          |          |
| Légende : Disponible Fermé / Ferié Hors délai En attente de validation Dans                                                                                                    | s le panier | Vé                   | alidé             | De                | mande                    | d'annula                    | tion         | Abs                 | ence     |          |          |          |          |          |          |          |          |          |          |          |          |          |          |          |
|                                                                                                    |             | _                    |                   |                   |                          |                             |              |                     |          |          |          |          |          |          |          |          |          |          |          |          |          |          |          |          |
|                                                                                                    |             |                      | < Ret             | our               |                          | Suiva                       | nt⊁          |                     |          |          |          |          |          |          |          |          |          |          |          |          |          |          |          |          |

#### 4- Validation du panier

Il est très important de valider votre panier pour que les inscriptions soient traitées.

| Résumé<br>TEST MIMI<br>mars 22     |                   |                          |                      |                         |                 |
|------------------------------------|-------------------|--------------------------|----------------------|-------------------------|-----------------|
| Nom                                |                   | Période                  | Tarif                | Туре                    |                 |
| LHERM MERCREDI ELEMENTAIRE JOURNEE |                   | 23/03/22 : 07:30 - 18:30 | 17,71 €              | + Inscription           | ÷               |
|                                    | × Vider le panier | + Nouvelle inscription   | ♥ Valider            |                         | Total : 17.71 € |
| S Nous contacter                   |                   |                          |                      | MJC LHERM 🔂             | ₽               |
| L/erm                              |                   | Accueil                  | Mon Compte   Inscrip | tion   Finances   Mes A | ertes           |

Une fois validées les demandes nous sont envoyées pour être traitées.

## Mes Demande(s)

| Demande(s) en attente de traitement. (1)           |                                                  |
|----------------------------------------------------|--------------------------------------------------|
| Demande(s) #1005 enregistrée le 02/03/2022 à 16:19 | <b>17,71 €</b> En attente de validation <b>a</b> |

Vous pourrez ensuite suivre l'avancée de vos demandes dans « Mes alertes »

| 3 Demande(s) en alerte validation     |
|---------------------------------------|
| Demande(s) #1001 2 validée(s) 1 refus |
| Demande(s) #1002                      |
| Demande(s) #1003 2 validée(s)         |